# "掌上 e 采"小程序图像采集操作流程展示

毕业生基于学信网采集码进行图像采集主要有两大步骤,第一步通过学信网公众号获取采集码;第二步进入"掌上 e 采"微信小程序采集照片,具体操作情况如下:

一、通过学信网获取采集码

1. 手机微信搜索"学信网",点击学信网微信小程序图标进入

| 15:56                                                                                                    |                                                                                                  |                                               | il 5G 📫                                           |
|----------------------------------------------------------------------------------------------------|--------------------------------------------------------------------------------------------------|-----------------------------------------------|---------------------------------------------------|
| 〈 学信网                                                                                                    | 1                                                                                                | 8 <u>R</u>                                    | <b>家</b> 取                                        |
| 全部 三                                                                                                    | 账号 问一问                                                                                           | 问 视频                                          | 文章                                                |
| 学信网 - ,                                                                                                    | 胀号                                                                                               |                                               | 更多                                                |
| Ş                                                                                                    | 学信网<br>服务号                                                                                       |                                               | 已关                                                |
|                                                                                                    | 学信档案。                                                                                            | 绑定学                                           | 信 /                                               |
| Y                                                                                                    | 学信网小程序<br>小程序<br>可查询2001年以                                                                       | <b>政府</b><br>来国家承认                            | <b>使用)</b><br>的各类…                                |
| 4                                                                                                    | 学信网小程序<br>小程序<br>可查询2001年以<br>学信网资讯 @<br>公众号                                                     | 读府<br>来国家承认                                   | 使用)<br>的各类<br>(个朋友关)                              |
| e<br>Parte                                                                                                    | 学信网小程序<br>小程序<br>可查询2001年以<br>学信网资讯<br>公众号<br>56篇原创内容 2<br>职业测评。                                 | 政府<br>来国家承认<br>22<br>21<br>文职招                | 使用)<br>的各类<br>(个朋友关)<br>所<br>3.時 ≠                |
| ~~~~~~~~~~~~~~~~~~~~~~~~~~~~~~~~~~~~~                                                                                                    | 学信网小程序<br>小程序<br>可查询2001年以<br>学信网资讯 @<br>公众号<br>56篇源创内容 2<br>职业测评。<br>学信网个人到                     | 政府<br>来国家承认<br>21<br>21小时前更新<br>求职招<br>登录入口   | 使用)<br>的各类…<br>( <b>↑朋友关</b> )<br>所<br>3)時 ♂<br>学 |
| <ul> <li>一、一、一、一、一、一、一、一、一、一、一、一、一、一、一、一、一、一、一、</li></ul>                                                                                                    | 学信网小程序<br>小程序<br>可查询2001年以<br>学信网资讯<br>公众号<br>56篇原创内容 2<br>职业测评。<br>学信网个人型<br>籍查询入口              | 政府<br>来国家承认<br>22小时前更5<br>求职招<br>登录入口<br>学信档案 | 便用)<br>的各类…<br>( <b>^朋友关)</b><br>所<br>等<br>、<br>〜 |
| <ul> <li>         デニション     <li>         デニション     <li>         デニション     </li> <li>         デニション     </li> </li> <li>         デニション     </li> <li></li></li></ul> | 学信网小程序<br>小程序<br>可查询2001年以<br>学信网资讯 <sup>①</sup><br>公众号<br>56篇原创内容 2<br>职业测评。<br>学信网个人型<br>籍查询入口 | 政府<br>来国家承认<br>22小时前更近<br>求职招<br>登录入口<br>学信档案 | 使用)<br>的各类…<br>(个 <b>朋友关</b> )<br>所<br>四階 ⊘<br>~  |

2. 点击"在线服务","学信档案"

| 15:56                            |                                                                                                    | . <b>11 56 छ</b>            |
|----------------------------------|----------------------------------------------------------------------------------------------------|-----------------------------|
| ታዋአገጥሃ                           | 学信网 🗈<br>ロコリゴ来TF                                                                                                    | £                           |
|                                  | 4月1日 20:51                                                                                                    |                             |
|                                  | 教育要问<br>******                                                                                                    | 1                           |
| 怀进鹏词                             | 周研高校毕业生就                                                                                                    | <b>i</b> 业、人才               |
| 供需這個                             | 16、 经费监官等 1                                                                                                    | 1/F                         |
| 供需适即                             | 4月7日 19:47                                                                                                    | .ff                         |
| 供需這四<br>中学历初<br>子 学历初            | 4月7日 19:47<br><b>2025</b><br>減回 8                                                                                                    | 作<br>通, 来看,                 |
| 供需這回<br>学历过<br>2 在线型<br>F<br>学信格 | <ul> <li>4月7日 19:47</li> <li>4月7日 19:47</li> <li>2025</li> <li>法 19:5</li> <li>(近 二 新昭昇</li> <li>(近 二 士研究生调</li> <li>(案 二)</li> </ul> | 作<br>通,来看,<br>剂<br>注意<br>事项 |

3. 点击"登录","学籍学历学位"

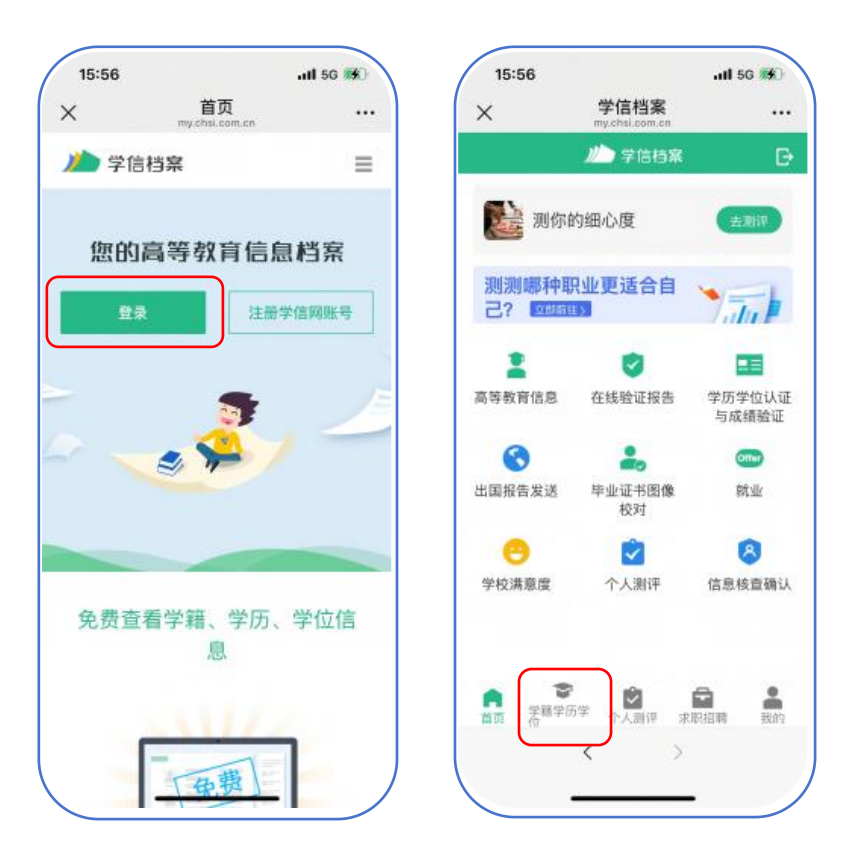

## 4. 输入学校名称,选择学籍

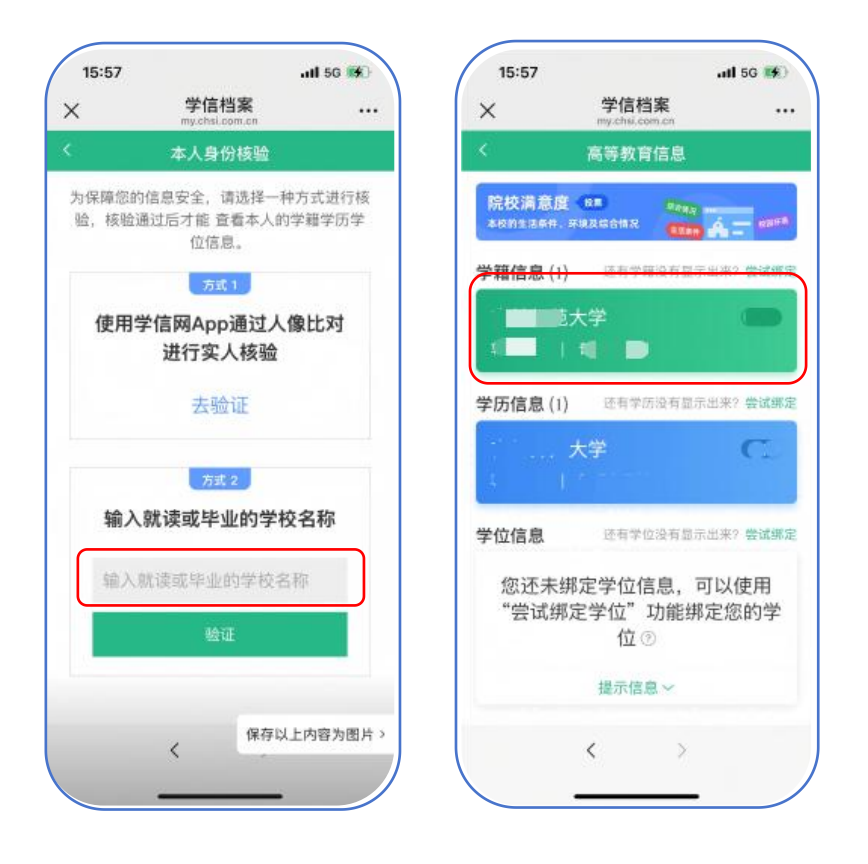

6. 点击屏幕上方"查看图像采集码"按钮

| 💢 查看图像采          | 集码 〉       |
|------------------|------------|
| 22 <b>2</b> 2000 |            |
| 民族               | <b>6</b> 0 |
| 证件号码             | \$\$ MA    |
| 学制               | 1.0        |
| 学历类别             | 13 11      |
| 分貌               | - <u>1</u> |
| 系所               |            |
| 1年4股             |            |
| 学号               | 1 1 1      |
| 入学白期             | 2010 T 2   |
| 学籍状态             | 25         |
|                  | 2          |
| 预计毕业日期           |            |

7. 保存学信网图像采集码至相册重新进入,"掌上 e 采"小程序进行扫码识别即可。

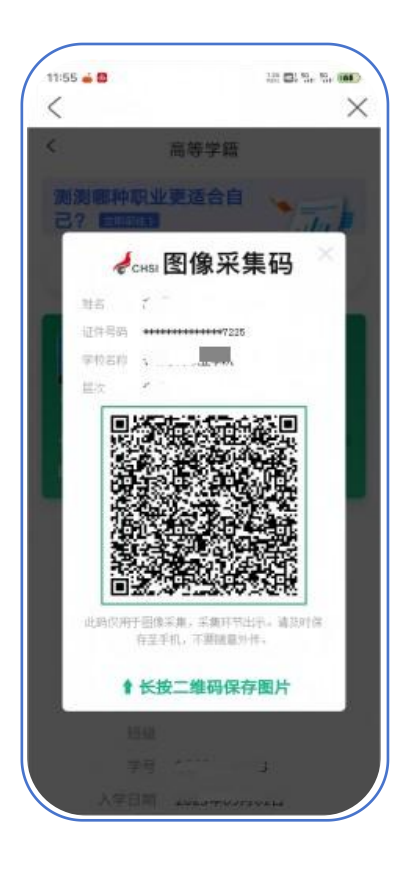

1)微信扫码进入小程序后,在启动页点击【立即进入】按钮

2)进入首页页面后,点击关注公众号,方便学生随时掌握采集动态。进入【获取采集资格】页面。

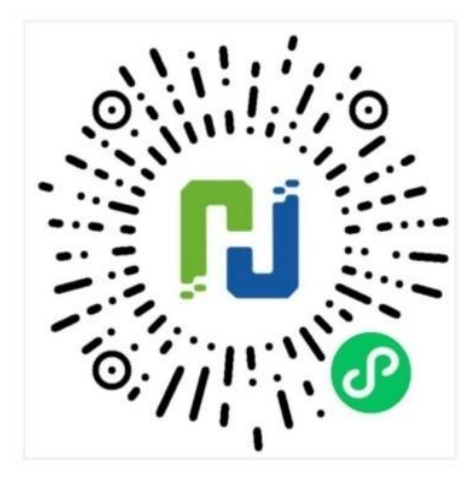

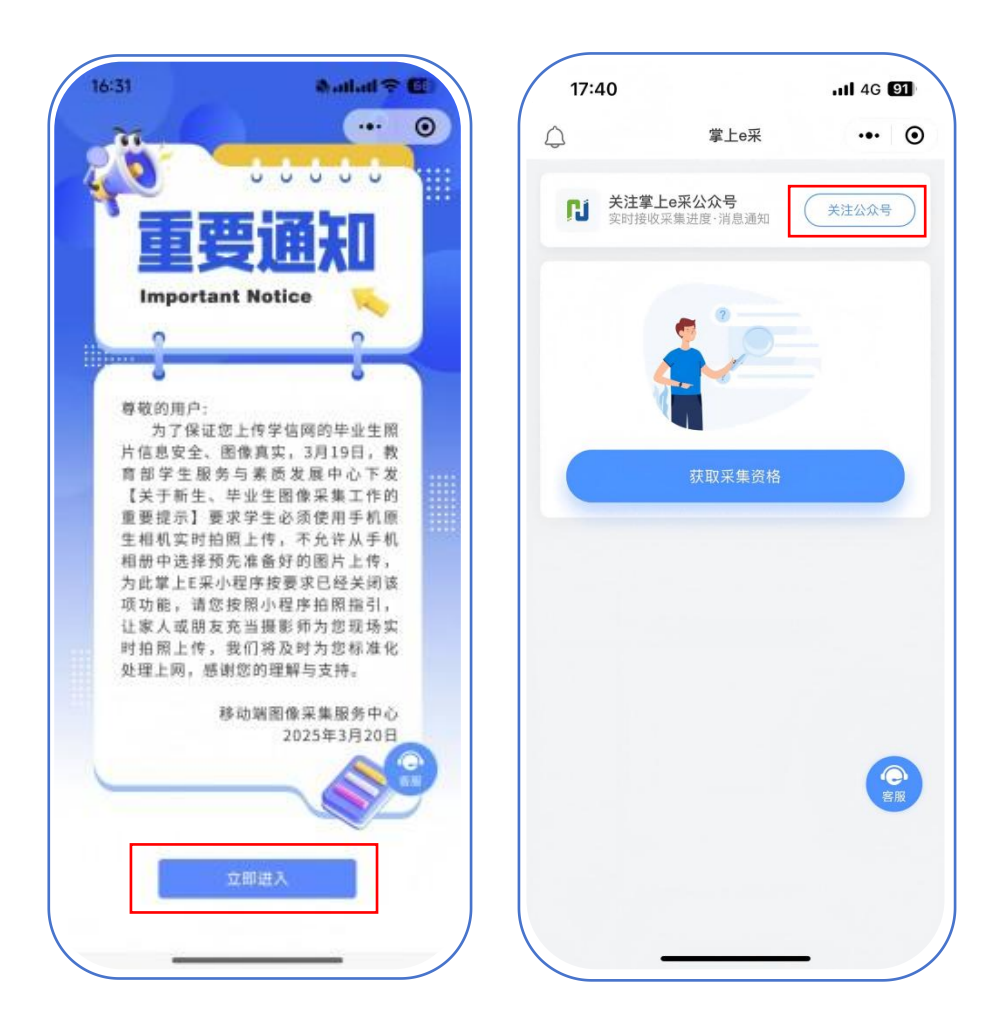

## 2. 识别学信网图像采集码

1) 如您已获取学信网图像采集码

点击【扫码识别/相册识别】进行识别即可

2) 如您未获取学信网图像采集码

点击按钮下方文字查看获取教程

3) 识别学信网采集码成功后进入"核验学籍信息"页面,输入**身份证号后四位**将会关联您的采集 信息。

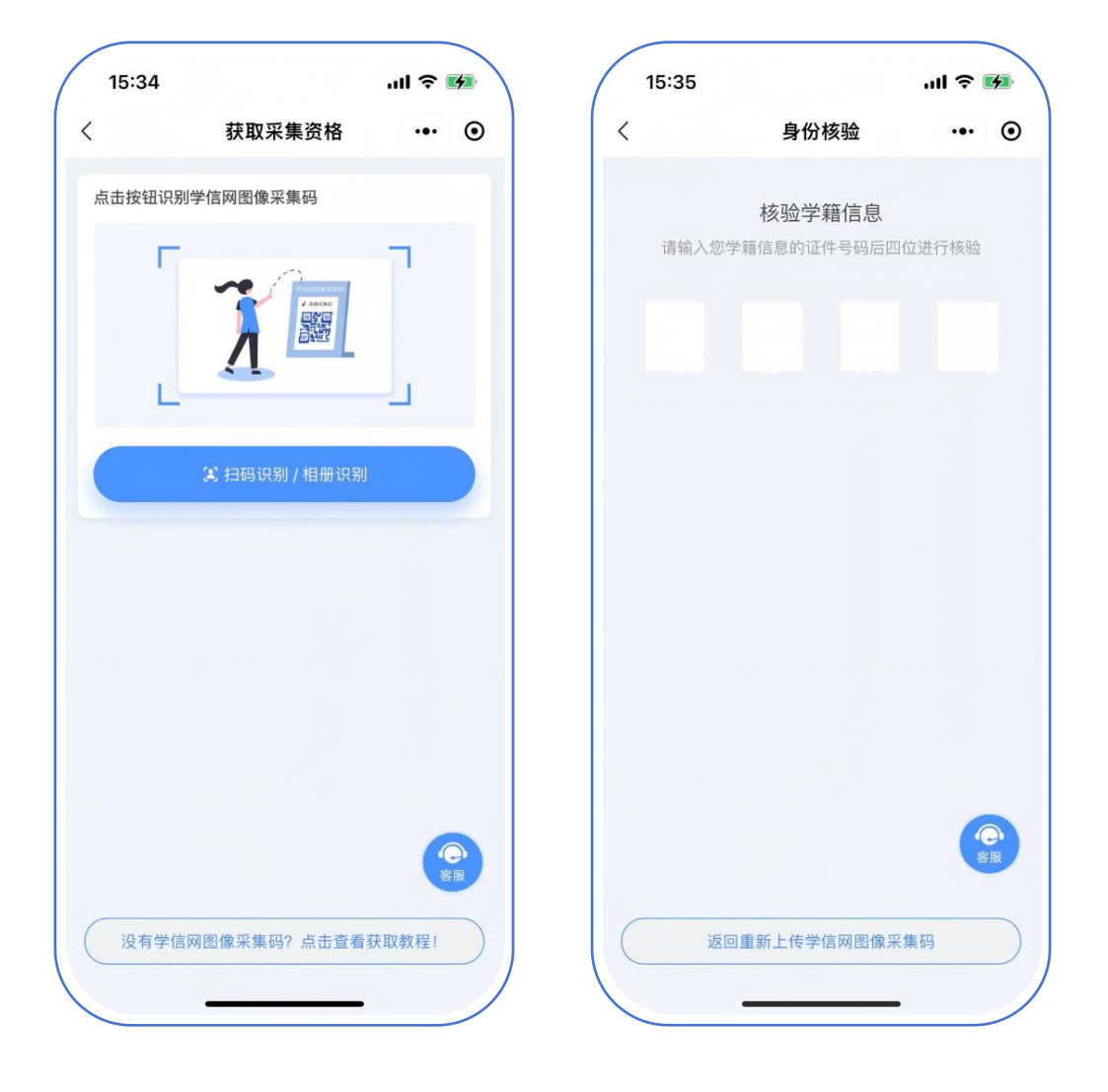

#### 3.手机号授权

1)为保证您顺利完成图像采集,我们将申请您的手机号授权,手机号授权完成后,我们将及时为 您通知采集进度;

2) 如您同意授权:

点击【获取采集提醒】按钮,我们将申请获取并验证您的手机号。

3) 如您不同意授权:

点击【我自行承担后果】按钮即可。

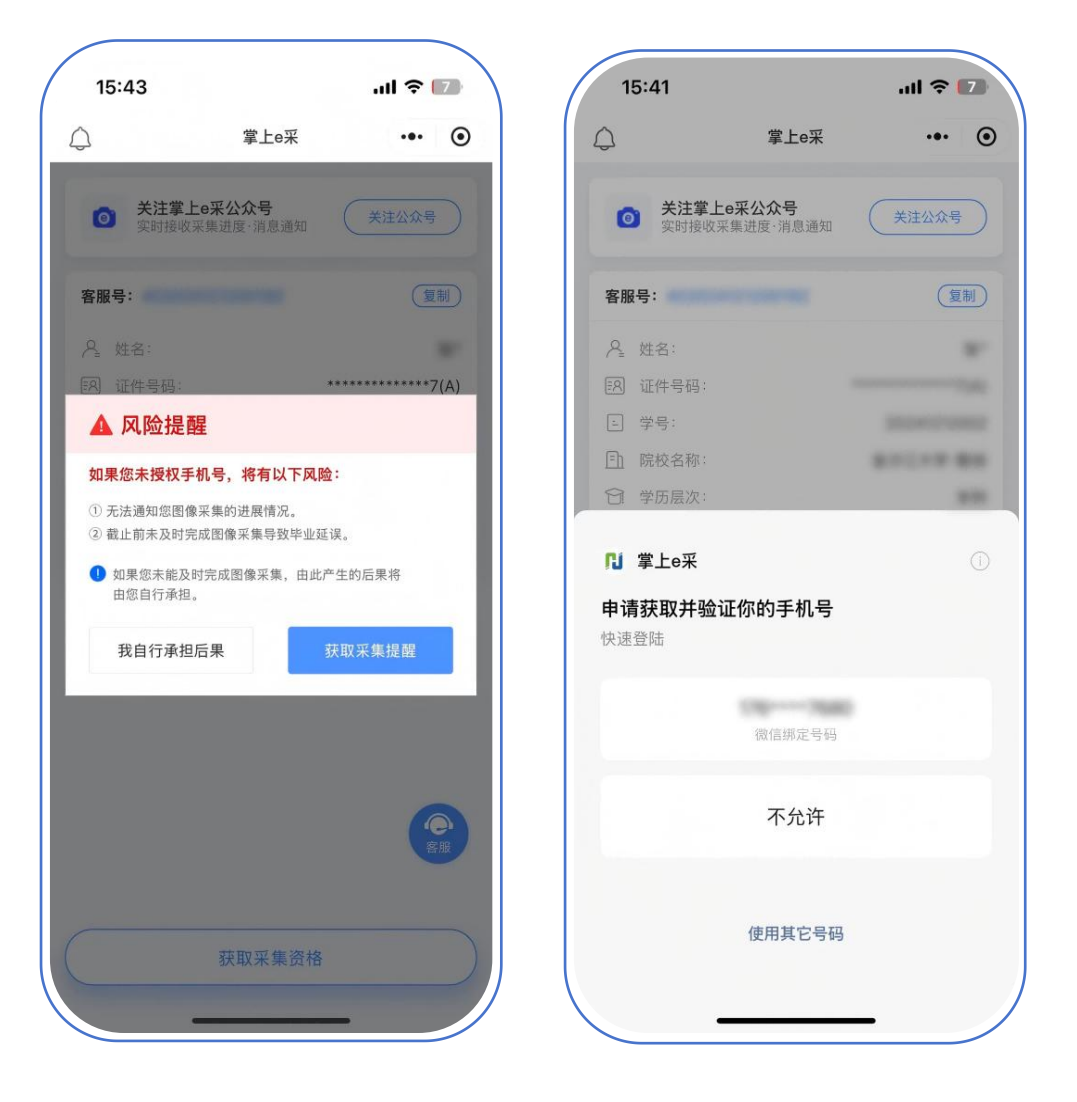

#### 4.采集资格展示

- 1) 核验学籍信息完毕,进入"采集列表";
- 2)点击【开始采集】按钮,进入采集详情页面;
- 3) 点击【手机拍照】按钮,进入"服务内容"页面。

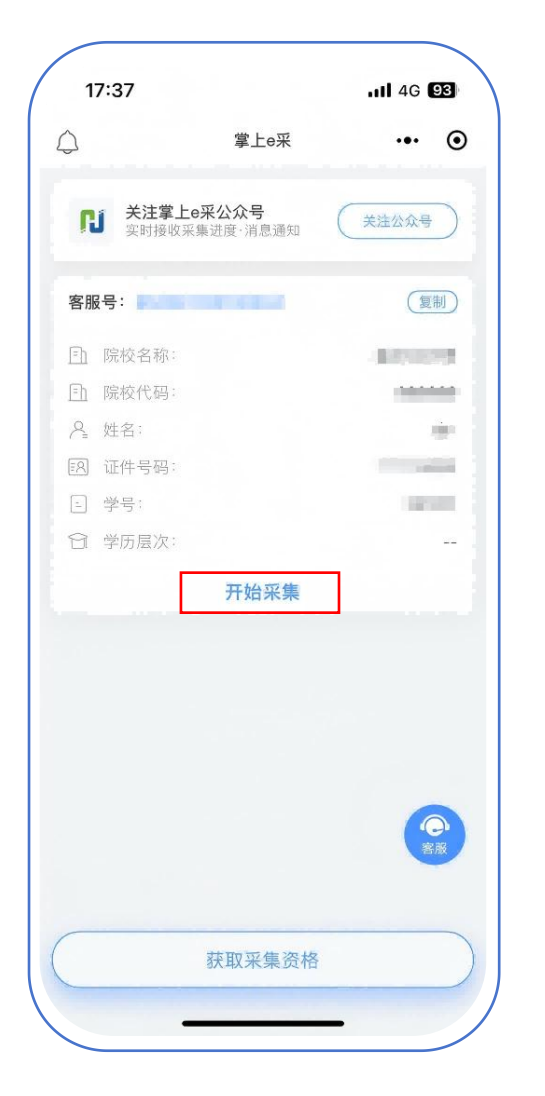

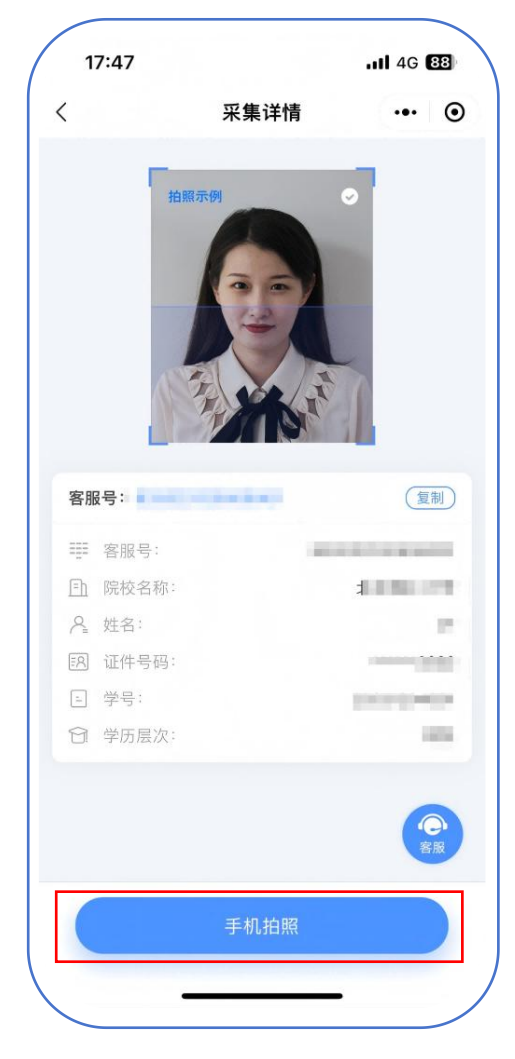

## 5.支付费用

点击【**立即支付】**按钮进行支付。该费用包含图像采集、图像标准化等全部服务,一次缴费,多 次拍摄,直到您拍摄满意提交为止。

注:采集费用以页面显示的价格为准

| 17:18           |              | 111 4G 99 |
|-----------------|--------------|-----------|
| <               | 服务内容         | ••• @     |
| 采集服务            |              |           |
| <b>193</b> 服务内容 | (84)         |           |
| ☑ 服务费用          | -            |           |
|                 |              |           |
|                 |              |           |
|                 |              |           |
|                 |              |           |
|                 |              |           |
|                 |              |           |
|                 |              |           |
|                 |              |           |
|                 |              |           |
|                 |              |           |
|                 | 立即支付         |           |
|                 | 立即支付<br>好友代付 |           |

#### 6.上传照片

 为了帮助您快速完成图像采集,建议您在提交照片前务必仔细阅读拍照要求后再点击【拍照】 按钮进行图像采集。

2) 拍照完成后,如果您对当前照片满意,请点击【上传】按钮,即为您制作证件照。

3)如不满意,可点击【重拍】重新拍摄或上传新的照片。

注:必须使用手机原生相机实时采集,不能使用美颜修图类软件,必须请他人持手机为您拍摄。

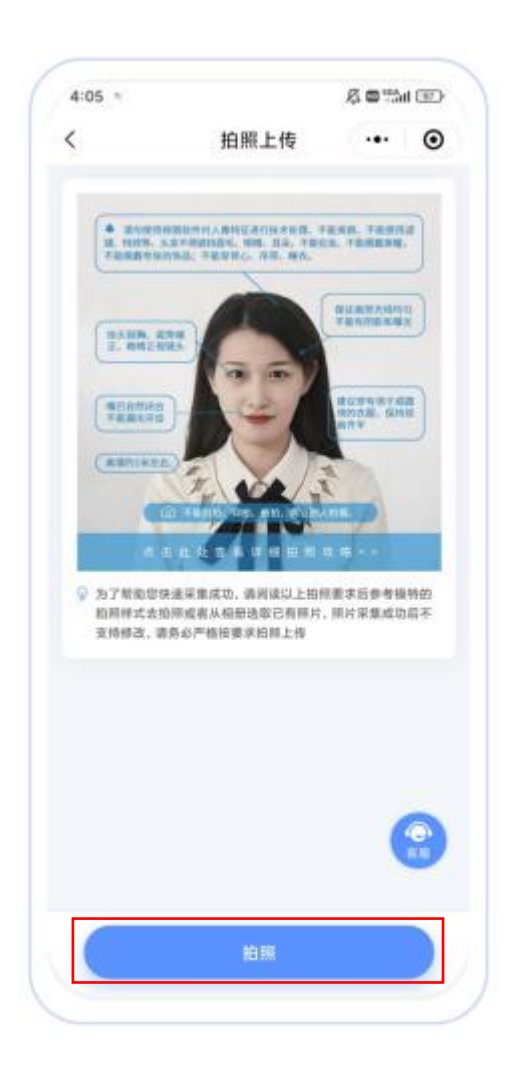

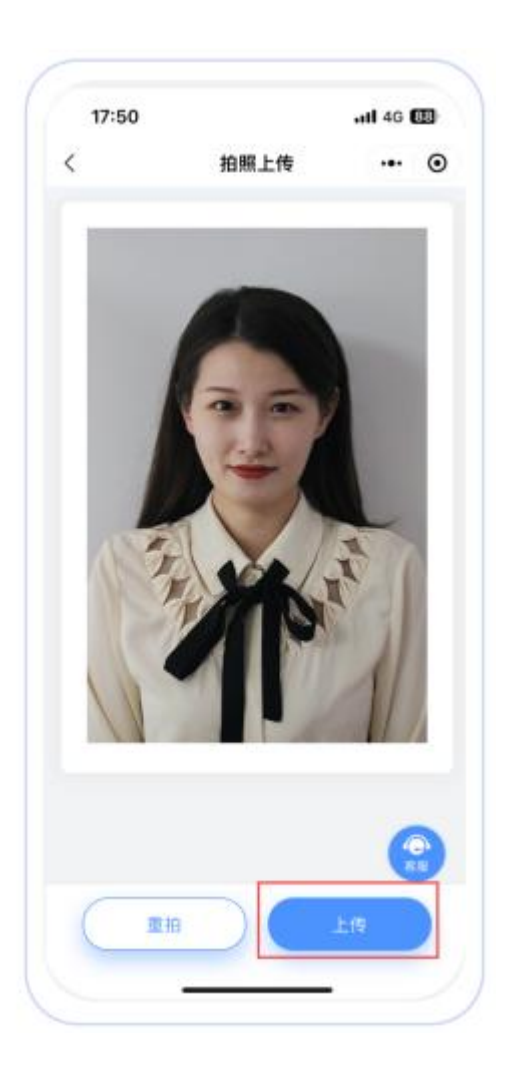

## 7.照片标准化制作

1) 拍照满意后,点击【确定】,进入照片标准化制作过程中。

2)照片上传之前,请再次确认您的照片,然后点击【提交】按钮,照片将进入人工审核中。

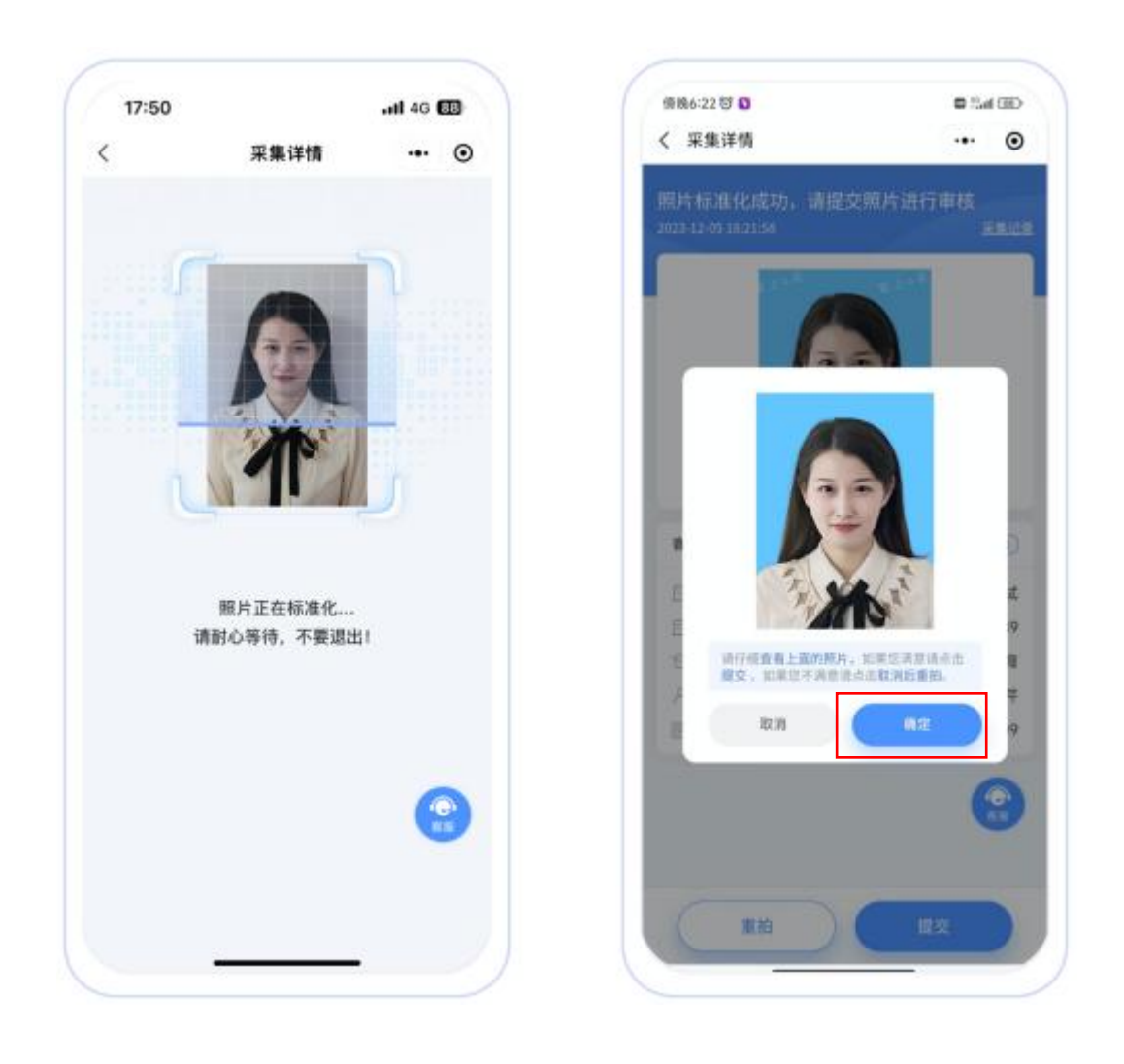

## 8.提交照片审核

审核约两个工作日,如您在审核中时,发现信息有误或者想要更换照片上传,请立即与客服联系 解决。

客服电话: 4008259770

服务时间为 7\*12 小时服务 (9:00-21:00)

注:照片一经提交审核通过,采集完成或进入上网中后,即不支持修改信息或更换照片。

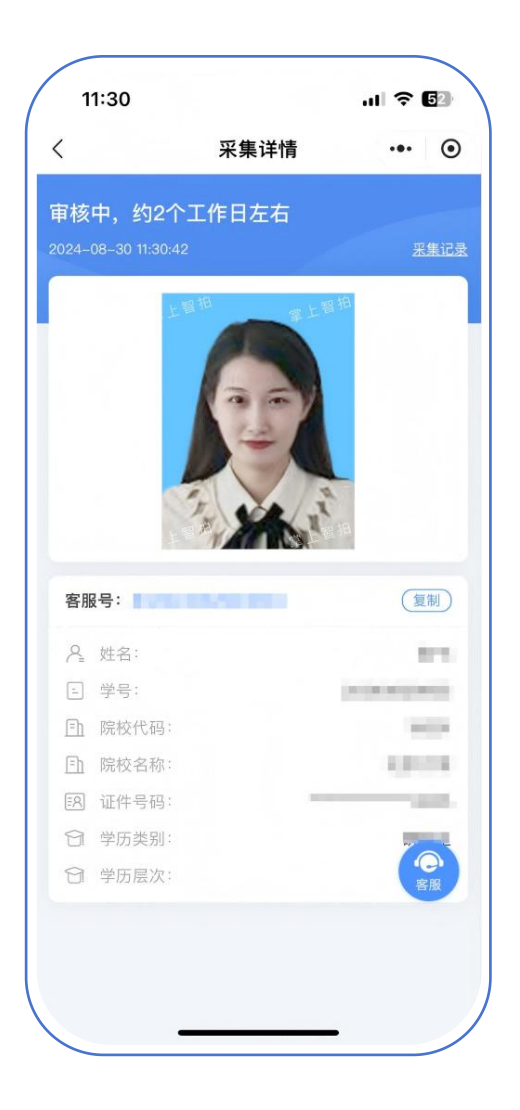

## 三、拍照注意事项

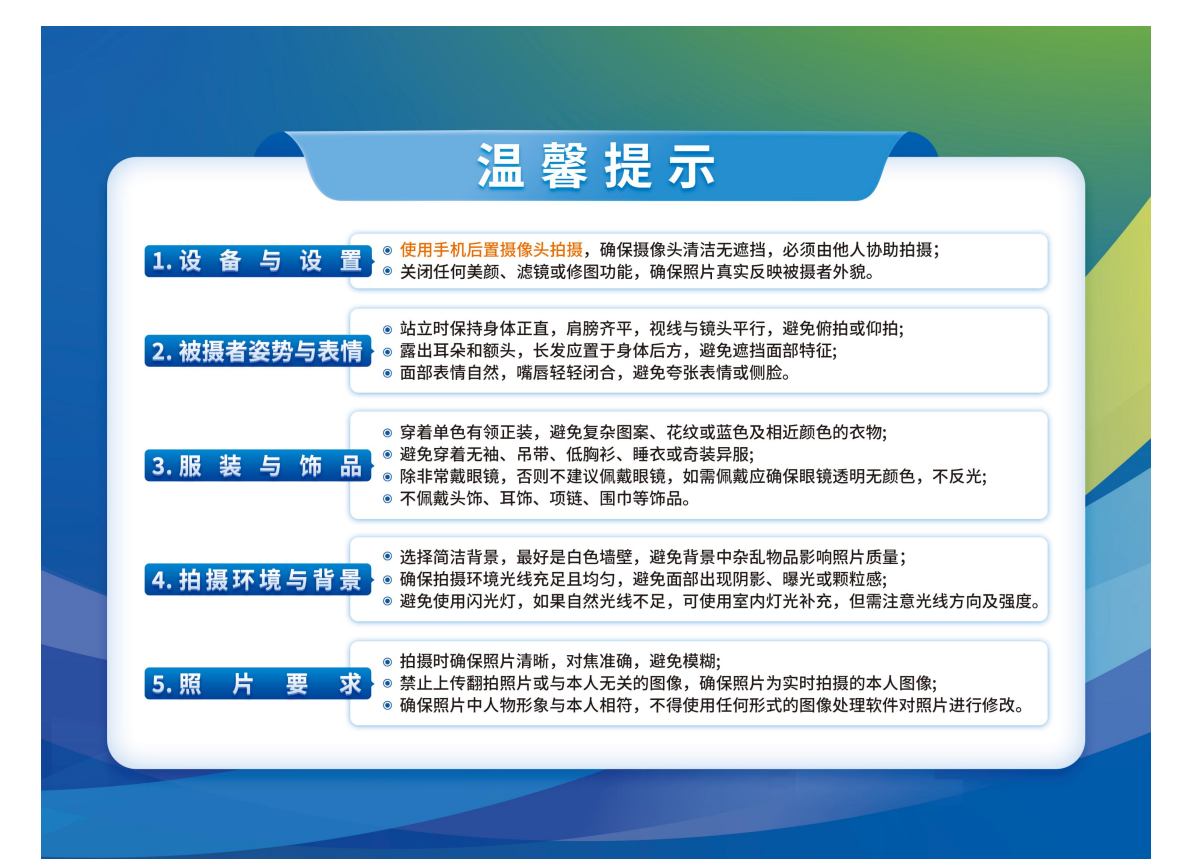

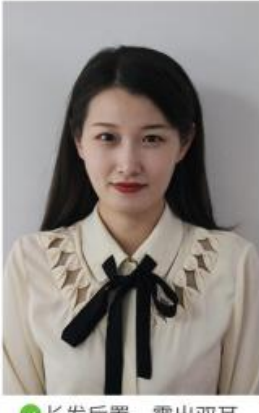

◎长发后置,露出双耳

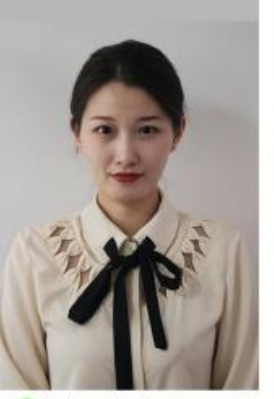

◎扎起双鬓,露出双耳

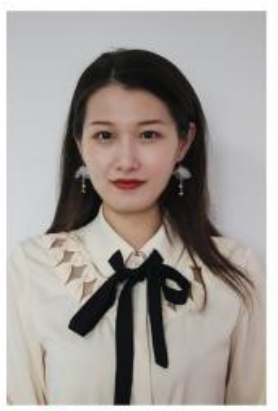

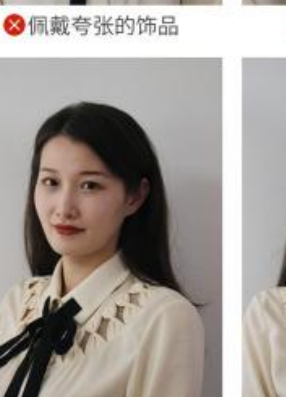

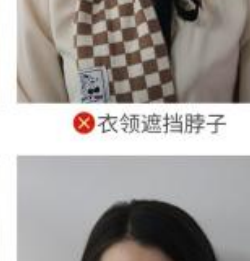

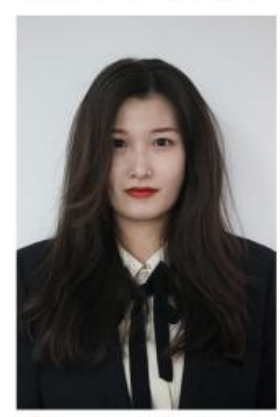

⊗阴阳脸,头发遮挡五官

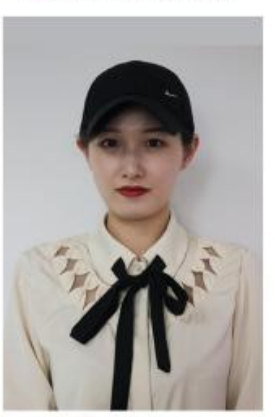

⊗佩戴帽子

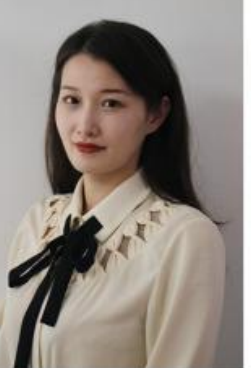

⊗侧身照,身体过于倾斜

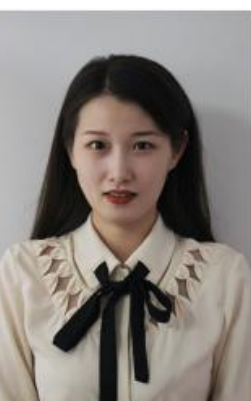

❷嘴巴未自然闭合